## Pamācība, kā lietot uzdevumi.lv

1. Atverot e-klases dienasgrāmatu, mēs redzam:

| 👖 Apps   Ø datorik | a 🛂 Outlook 🦛 TavaKlase<br>🏠 🔲<br>Sākums Dienasgrām | o ≉ Galvena<br>⊠ Ł<br>ata Saziņa Pärskati                                                                                                    |                                                                                                    |                   | Kad skolotājs ievieto                                                |
|--------------------|-----------------------------------------------------|----------------------------------------------------------------------------------------------------|----------------------------------------------------------------------------------------------------|-------------------|----------------------------------------------------------------------|
|                    | 08.02.21 pirmdiana (Fa                              | - 08.                                                                                                    | 02 14.02. 💼 🕨 Stund                                                                                                    | lu laiki 🖶 Drukāt | darbu no uzdevumi.lv<br>portāla, tad jānospiež<br>poga "Pildīt šeit" |
|                    | Priekšmets un telpa                                 | Tēma                                                                                                    | Uzdel                                                                                                    | Atzīme            | poga i nate sete                                                     |
|                    | 1. Matemātika<br>423                                |                                                                                                    | satavoties ieskaitei, tēmas; 1)daļu saīsināšana; 2)saucēju<br>vienādošana; 3)taisnstūra laukums un perimetrs; 3)teksta<br>uzdevums.<br>Çiases darbs uzdevumi.lv: pildīt šeit |                   |                                                                      |
|                    | 2. Latviešu valoda<br>321                           | Veinlīdzīgi teikuma locekļi. TIEŠSAISTE 9.25<br>https://virtualaskola.lv/lv/meeting/join/pump<br>uru-vidusskola-8446-5c-la                     | 40. s. s. hat, likumus māc.gr. 101.lpp., tas pats 19 s.p. TIEŠ<br>9.25 pārtums                                                                                               | SAISTĒ            |                                                                      |
|                    | 3. Latviešu valoda                                  |                                                                                                    |                                                                                                    |                   |                                                                      |
|                    | 4. Radošā lasīšana (F)                              |                                                                                                    |                                                                                                    |                   |                                                                      |
|                    | 5. Sociālās zinības<br>324                          | TIEŠSAISTE pikst. 11.55 Prezentēsim<br>pieklājības rokasgrāmatas<br>https://virtualaskola.lv/lv/meeting/join/pump<br>uru-vidusskola-10990-5c-s | TIEŠSAISTE pikst. 11.55                                                                                                    |                   |                                                                      |
|                    | 6. Informātika<br>323                               |                                                                                                    | Prezentăcijas.                                                                                                    |                   |                                                                      |
|                    | 09.02.21. otrdiena (rīt)                            |                                                                                                    |                                                                                                    |                   |                                                                      |
|                    | Priekšmets un telna                                 | Têma                                                                                                    | Undots                                                                                                    | Atzīme            |                                                                      |

## 2. Atveras logs no uzdevumi.lv

| S Prezentācijas google lietotnē wo 🗙 🛛 🔕                  | 3 unread messages - Inbox Mail 🛛 🗙 📔 🧟 E-klase | × leiet portālā | ×          | +                 |    | - 0       | $\times$ |
|-----------------------------------------------------------|------------------------------------------------|-----------------|------------|-------------------|----|-----------|----------|
| $\leftrightarrow$ $\rightarrow$ C $($ uzdevumi.lv/Account | t/Login?from=new-startpage-login1              |                 |            | Ŀ                 | \$ | 🔅 🛪 🍓     | ) :      |
| 👖 Apps 🔇 datorika 🧕 Outlook 🐗                             | TavaKlase 🥠 Galvenā                            |                 |            |                   |    |           |          |
| 🔲 uzdevumi                                                | leiet portālā                                  |                 |            |                   |    |           | Â        |
|                                                           | E-pasts vai lietotājvārds:                     |                 | at ar      |                   |    |           |          |
| စ် leiet portālā                                          | levadiet e-pasta adresi vai lietotājvārdu      |                 | cuar.      |                   |    |           |          |
| Reģistrēties                                              | Parole:                                        |                 | E-KLASE    | <i>∕∕∕</i> mykoob |    |           |          |
|                                                           | levadiet paroli                                |                 |            |                   |    |           |          |
| A Sākums                                                  | Atcerēties mani (šis ir mājas dators) 🕚        |                 | Ŭ          |                   |    |           |          |
| Q Meklēt                                                  |                                                | 0               | Office 365 | 🐌 draugiem.lv     |    |           |          |
| 8 Biežāk uzdotie jautājumi                                | leiet portaia                                  |                 |            |                   |    |           |          |
| 🛨 Тор                                                     | Reģistrācija                                   |                 |            |                   |    |           |          |
| 1zglītības iestādes                                       | Aizmirsi paroli?                               |                 |            |                   |    |           | Ľ        |
| 📕 Virtuālā skola                                          |                                                |                 |            |                   |    |           |          |
| Pārbaudes darbi                                           |                                                |                 |            |                   |    |           |          |
| Skolēnu rezultāti                                         |                                                |                 |            |                   | Q  | Palīdzība | ).       |

**3. OBLIGĀTI!** Šajā portālā skolēns ieiet **TIKAI** no sava profila, pretējā gadījumā pārbaudes darbs līdz skolotājam neaizies!

| 4.                      |                        |                         |                |        |          |
|-------------------------|------------------------|-------------------------|----------------|--------|----------|
| 🥃 E-klase - Google Chro | ome                    |                         | —              |        | $\times$ |
| my.e-klase.lv/Aut       | th/OAuth/?client_id=a8 | 5e2c10-fb73-420a-83e1-8 | 35446ff        | 9ac13  | 3&       |
|                         |                        |                         | 01.1.2.4.5.1.1 |        |          |
| 📿 l E-kla               | ses nase               |                         |                | ſ      | →        |
|                         | ses pase               |                         |                |        |          |
|                         | Uzdevi                 | umi.lv                  |                |        |          |
|                         |                        |                         |                |        | -        |
|                         |                        |                         |                |        | - 1      |
|                         |                        |                         |                |        | - 1      |
|                         | Lietotājs              | Ievadi skolēna personas | kodu           |        | - 1      |
|                         |                        |                         |                |        | - 1      |
|                         | Parole                 | levadi e-klases paroli  |                |        | - 1      |
|                         |                        |                         |                |        |          |
|                         | Pieslēg                | oties                   | Nosp           | pied p | ogu "F   |
|                         | - Thesice              |                         |                |        |          |
|                         |                        |                         |                |        |          |

5.

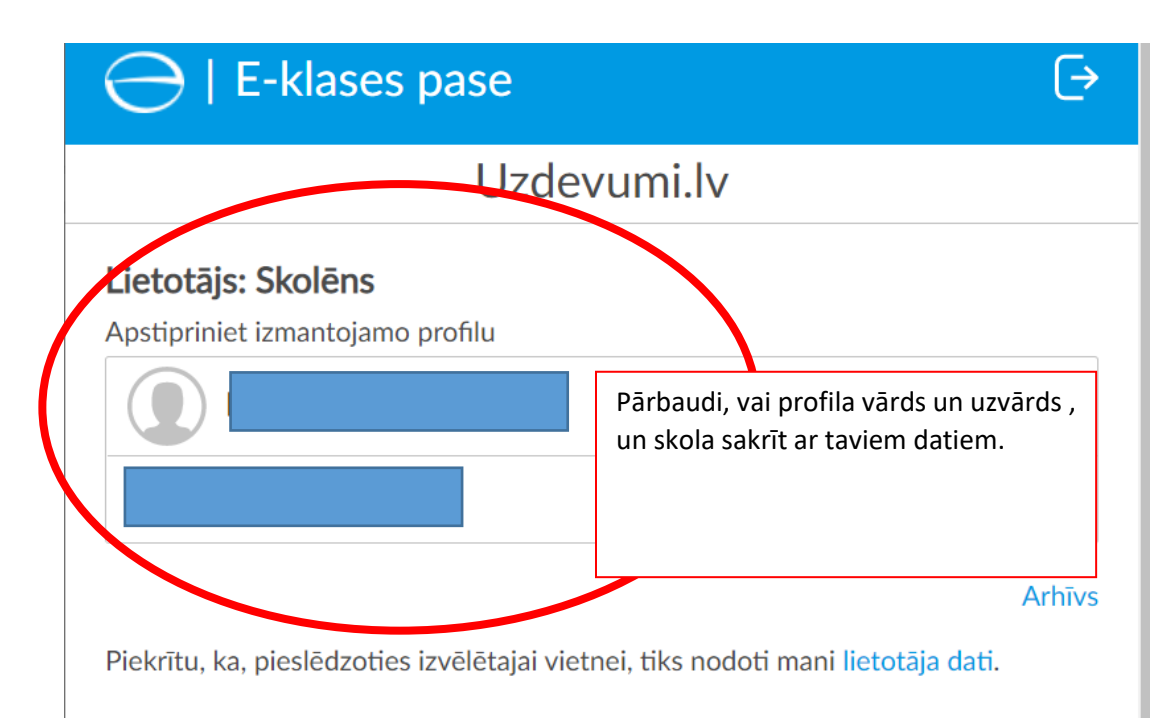

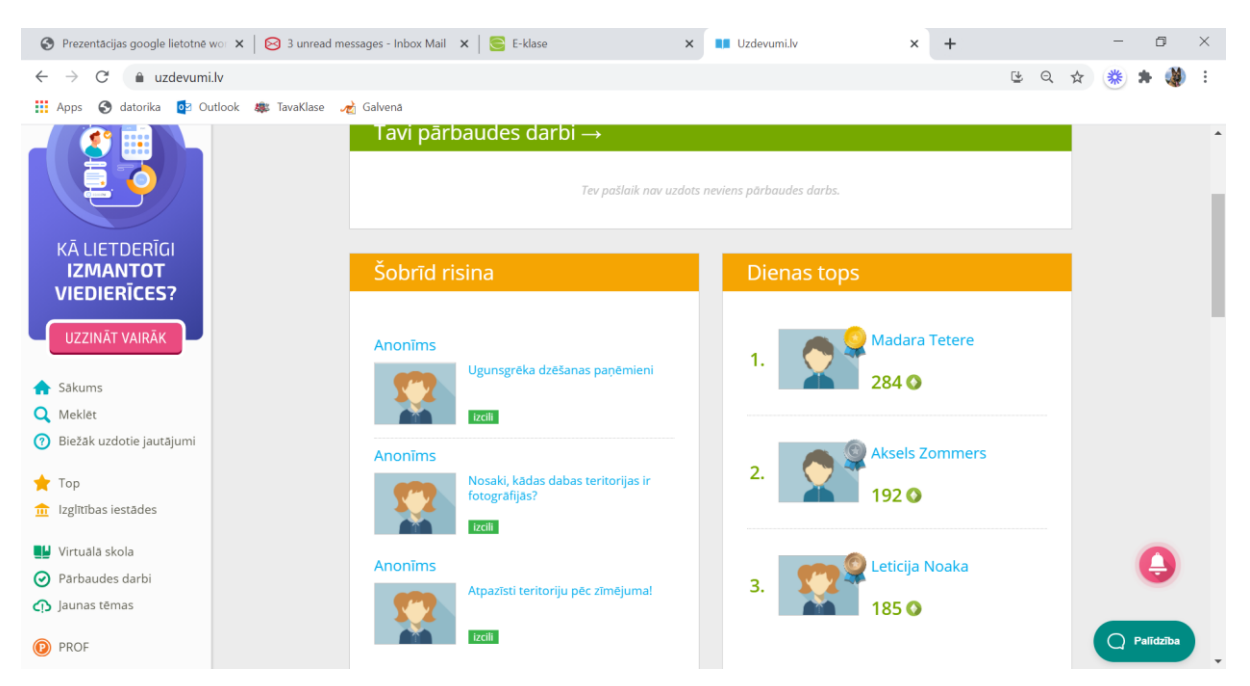

## 6. Pārbaudes darbi – ievietoti VISI skolotāja uzdotie darbi tev!